# Nokia Internet Radio

0x2000B499

### **Internet Radio**

IR\_HELP\_MAIN

# Select Menu > Applications > Internet radio.

Nokia Internet Radio is a network service. Before you can connect to the Nokia Internet Radio service to listen to radio stations, you must have a wireless LAN or packet data access point defined in your device. WLAN is the recommended connection method.

Using packet data access points may involve transmission of large amounts of data through your service provider's network. Contact your service provider for information about data transmission charges.

Select:

Last played station to listen to your last played station

**Favourites** to view and listen to your saved stations, and to add stations to your favourites

Station directory to find radio stations in the Nokia Internet Radio service

**Search** to search for stations in the Nokia Internet Radio service by their name

#### Select Options >

- Go to Now playing to open the Now playing view
- Add station manually to save a station to your favourites. Enter the URL address of the station's streaming server and a name that you want to appear on the favourites list.
- Add to Favourites to save the last played station to your favourites
- Update application to update the Internet Radio application to a newer version, if available
- Settings to change the default access point and to select connection speeds for the different connection types

The available options may vary.

# Now playing station

IR\_HELP\_NOW

To stop playback, press the scroll key. To resume playback, press the scroll key again.

**Note:** Listen to music at a moderate level. Continuous exposure to high volume may damage your hearing. Do not hold the device near your ear when the loudspeaker is in use, because the volume may be extremely loud.

To adjust the volume, use the volume key.

To view station information, scroll down.

If you are listening to a station saved in your favourites, scroll left or right to listen to the previous or next saved station.

#### Select Options >

- Station information to view general station information (not available if you have saved the station by manually entering its address). Scroll right to view the station's recently played tracks. Scroll right again to view additional information, such as the available connection speeds for the station.
- Add to Favourites to save the currently playing station to your favourites
  Update application to update the
- Update application to update the Internet Radio application to a newer version, if available
- Settings to change the default access point and to select connection speeds for the different connection types

The available options may vary.

# **Saved stations**

#### IR\_HELP\_STATIONS

To view and listen to your saved stations, select Menu > Applications > Internet radio > Favourites.

To listen to a station, scroll to it, and press the scroll key.

**Note:** Listen to music at a moderate level. Continuous exposure to high volume may damage your hearing. Do not hold the device near your ear when the loudspeaker is in use, because the volume may be extremely loud.

To add stations to you favourites, select **Find** more stations.

To delete a station from your favourites, scroll to it, and press **C**.

**Tip:** To view only stations beginning with particular letters, start entering the letters, and matching stations are displayed.

#### Select Options >

- Go to Now playing to open the Now
- playing view **Station** > **Details** to view station
- informationStation > Move to move a station up or
- Station > Move to move a station up of down on the list
  Station > Delete to remove a station
- from your favourites
- Add station manually to save a station to your favourites. Enter the URL address of the station's streaming server and a name that you want to appear on the favourites list.
- **Update application** to update the Internet Radio application to a newer version, if available
- Settings to change the default access point and to select connection speeds for the different connection types

The available options may vary.

### Save stations manually

IR\_HELP\_ADD\_URL

To save a station by entering the address of its streaming server, select Menu > Applications > Internet radio > Options > Add station manually.

Enter the URL address of the station's streaming server and a name that you want to appear on the favourites list.

To save the station to your favourites, press the scroll key.

To listen to the station, select **Options** > **Listen**.

**Note:** Listen to music at a moderate level. Continuous exposure to high volume may damage your hearing. Do not hold the device near your ear when the loudspeaker is in use, because the volume may be extremely loud.

Select Options >

- Go to Now playing to open the Now playing view
- Update application to update the Internet Radio application to a newer version, if available

The available options may vary.

# View station directory

IR\_HELP\_DISCOVER

To find radio stations in the Nokia Internet Radio service by different criteria, select Menu > Applications > Internet radio > Station directory.

Select how you want the available stations sorted:

- Browse by genre to view the available radio station genres. To view the stations in a genre, select a genre, and press the scroll key.
- Browse by language to view the languages in which there are stations broadcasting. To view the stations, select a language, and press the scroll key.
- Browse by country to view the countries in which there are stations broadcasting. To view the stations, select a country, and press the scroll key.
- **Top stations** to view the most popular stations.

Select Options >

- Go to Now playing to open the Now playing view
- Update application to update the Internet Radio application to a newer version, if available
- Settings to change the default access point and to select connection speeds for the different connection types

The available options may vary.

### View radio station genres

IR\_HELP\_GENRE

To view the available radio station genres in the Nokia Internet Radio service, select **Menu** > **Applications** > **Internet radio** > **Station directory** > **Browse by genre**.

To view the stations in a genre, scroll to the genre, and press the scroll key.

**Tip:** To view only genres beginning with particular letters, start entering the letters, and matching genres are displayed.

Select Options >

- Go to Now playing to open the Now playing view
  Update application to update the
- Update application to update the Internet Radio application to a newer version, if available
- Settings to change the default access point and to select connection speeds for the different connection types

The available options may vary.

### View stations in a genre

IR\_HELP\_GENRE\_STATIONS

To find radio stations in the Nokia Internet Radio service by their genre, select **Menu** > **Applications** > **Internet radio** > **Station directory** > **Browse by genre**, and select a genre.

To listen to a station, scroll to it, and press the scroll key.

**Note:** Listen to music at a moderate level. Continuous exposure to high volume may damage your hearing. Do not hold the device near your ear when the loudspeaker is in use, because the volume may be extremely loud.

To save a station to your favourites, scroll to it, and select **Options > Add to Favourites**.

**Tip:** To view only stations beginning with particular letters, start entering the letters, and matching stations are displayed.

#### Select Options >

- Go to Now playing to open the Now playing view
- Update application to update the Internet Radio application to a newer version, if available
- Settings to change the default access point and to select connection speeds for the different connection types

The available options may vary.

# View radio station languages

IR\_HELP\_LANGUAGE

To view the available station languages in the Nokia Internet Radio service, select **Menu** > **Applications** > **Internet radio** > **Station directory** > **Browse by language**.

To view stations broadcasting in a particular language, scroll to the language, and press the scroll key.

**Tip:** To view only languages beginning with particular letters, start entering the letters, and matching languages are displayed.

Select Options >

- Go to Now playing to open the Now playing view
- Update application to update the Internet Radio application to a newer version, if available
- Settings to change the default access point and to select connection speeds for the different connection types

The available options may vary.

## View stations by language

*IR\_HELP\_LANGUAGE\_STATIONS* 

To find radio stations in the Nokia Internet Radio service by their language, select **Menu** > **Applications** > **Internet radio** > **Station directory** > **Browse by language**, and select a language.

To listen to a station, scroll to it, and press the scroll key.

**Note:** Listen to music at a moderate level. Continuous exposure to high volume may damage your hearing. Do not hold the device near your ear when the loudspeaker is in use, because the volume may be extremely loud.

To save a station to your favourites, scroll to it, and select **Options** > **Add to Favourites**.

**Tip:** To view only stations beginning with particular letters, start entering the letters, and matching stations are displayed.

#### Select Options >

- Go to Now playing to open the Now playing view
- Update application to update the Internet Radio application to a newer version, if available
- Settings to change the default access point and to select connection speeds for the different connection types

The available options may vary.

# View radio station countries

IR\_HELP\_COUNTRY

To view the countries which have radio stations in the Nokia Internet Radio service, select Menu > Applications > Internet radio > Station directory > Browse by country. To view stations in a particular country, scroll to the country, and press the scroll key.

**Tip:** To view only countries beginning with particular letters, start entering the letters, and matching countries are displayed.

#### Select Options >

- Go to Now playing to open the Now playing view
- Update application to update the Internet Radio application to a newer version, if available
- Settings to change the default access point and to select connection speeds for the different connection types

The available options may vary.

### View stations by country

IR\_HELP\_COUNTRY\_STATIONS

To find radio stations in the Nokia Internet Radio service by their country of origin, select Menu > Applications > Internet radio > Station directory > Browse by country, and select a country.

To listen to a station, scroll to it, and press the scroll key.

**Note:** Listen to music at a moderate level. Continuous exposure to high volume may damage your hearing. Do not hold the device near your ear when the loudspeaker is in use, because the volume may be extremely loud.

To save a station to your favourites, scroll to it, and select **Options** > **Add to Favourites**.

**Tip:** To view only stations beginning with particular letters, start entering the letters, and matching stations are displayed.

Select Options >

- Go to Now playing to open the Now playing view
- Update application to update the Internet Radio application to a newer version, if available
- Settings to change the default access point and to select connection speeds for the different connection types

The available options may vary.

## View most popular stations

IR\_HELP\_TOP

To find radio stations in the Nokia Internet Radio service by their popularity, select **Menu** > **Applications** > **Internet radio** > **Station directory** > **Top stations**.

To listen to a station, scroll to it, and press the scroll key.

**Note:** Listen to music at a moderate level. Continuous exposure to high volume may damage your hearing. Do

not hold the device near your ear when the loudspeaker is in use, because the volume may be extremely loud.

**Tip:** To view only stations beginning with particular letters, start entering the letters, and matching stations are displayed.

To save a station to your favourites, scroll to it, and select **Options** > **Add to Favourites**.

Select Options >

- Go to Now playing to open the Now playing view
- Update application to update the Internet Radio application to a newer version, if available
- Settings to change the default access point and to select connection speeds for the different connection types

The available options may vary.

# Search for stations

IR\_HELP\_SEARCH

To search for radio stations in the Nokia Internet Radio service by their name, select Menu > Applications > Internet radio > Search.

Enter a station name, or the first letters of it, in the search field, and press the scroll key. Matching stations are displayed.

#### Select Options >

- Go to Now playing to open the Now playing view
- Add station manually to save a station to your favourites. Enter the URL address of the station's streaming server and a name that you want to appear on the favourites list.
- **Update application** to update the Internet Radio application to a newer version, if available
- Settings to change the default access point and to select connection speeds for the different connection types

The available options may vary.

### Station search results

IR\_HELP\_RESULTS

Stations matching your station search are displayed.

To listen to a station, scroll to it, and press the scroll key.

**Note:** Listen to music at a moderate level. Continuous exposure to high volume may damage your hearing. Do not hold the device near your ear when the loudspeaker is in use, because the volume may be extremely loud.

To save a station to your favourites, scroll to it, and select **Options** > **Add to Favourites**.

**Tip:** To view only stations beginning with particular letters, start entering the letters,

and matching stations are displayed.

To make another search, select **Options** > **Search**.

#### Select Options >

- Go to Now playing to open the Now playing view
- Add station manually to save a station to your favourites. Enter the URL address of the station's streaming server and a name that you want to appear on the favourites list.
- Update application to update the Internet Radio application to a newer version, if availableSettings to change the default access point and to select connection speeds for the different connection types

The available options may vary.

### Internet radio settings

IR\_HELP\_SETTINGS

To change internet radio connection settings, select Menu > Applications > Internet radio > Options > Settings.

To select the default access point to connect to the network, select **Default access point** and the access point. Select **Always ask** if you want the device to ask for the access point every time you open the application.

Using packet data access points may involve transmission of large amounts of data through your service provider's network. Contact your service provider for information about data transmission charges.

To change the connection speeds for different connection types, select from the following:

- GPRS connection bitrate—for GPRS
   packet data connections
- 3G connection bitrate—for UMTS packet data connections
- Wi-Fi connection bitrate—for wireless LAN connections

The quality of the radio broadcast depends on the selected connection speed. The higher the speed, the better the quality. However, selecting the highest connection speed (bit rate more than 128 kbps) for GPRS packet data connections may cause frequent buffering and diminish reception quality.

The available settings may vary.

# **Receive links to stations**

IR\_HELP\_PLS

You may receive links to internet radio stations in a .pls file from compatible devices or services. To view the links in a .pls file, open the file.

**Note:** Use only services that you trust and that offer adequate security and protection against harmful software.

To listen to a station, scroll to the link to it, and press the scroll key.

To save a station to your favourites, scroll to the link to it, and select **Options** > **Save station**.